## Registration for Payment screen

| Jawaharlal Institute of Postgraduate Medical Education & Research<br>Dhanvantri Nagar, Puducherry - 605006, India<br>Website: http://jipmer.edu.in/                                                                                                    |
|----------------------------------------------------------------------------------------------------|
| Registration for Payment                                                                                                    |
| Note Kindly use Internet Explorer(version 7 to 9) or Hozilla Firefox(14 to 27) or Google Chrome(20 to 33) to fill in the Application Form.<br>Please fill below details and submit the form to receive the user id and password through Mail and/or SMS.<br>After receiving User id and password, you have to Re-login to upload photograph and to print the same. |
| Registration Form                                                                                                    |
| Note: Name and DOB to be entered as given in Xth /XIIth Std Certificate.                                                                                                    |
| *Name of the Applicant                                                                                                    |
| Volar raincy     Volate of Birth                                                                                                    |
| *CategorySelect *                                                                                                    |
| *Whether OPH 🔘 Yes 🔘 No 🕜                                                                                                    |
| Note: Refer Page 8 & 9 of Prospectus for OPH details.                                                                                                    |
| *Email Address                                                                                                    |
| *Confirm Email                                                                                                    |
| (Enter your 10 digit without prefixing 0)                                                                                                    |
| *Confirm Mobile No                                                                                                    |
| *Amount Indusive of charges                                                                                                    |
| Note: General (RR) / OBC / NRI / OCI : 1000/- +Transaction Charges as applicable and<br>SC/ST/OPH : 800/- +Transaction Charges as applicable                                                                                                    |
| *Payment Mode 💿 Credit Card/Debit Card 💿 Net Banking                                                                                                    |
| Declaration                                                                                                    |
| The above details provided by me are correct and true to my knowledge.                                                                                                    |
| Disease only the letters disclosed in the image below.                                                                                                    |
| If the mage is not dear, ald on "Can't read the text? Get a new image"                                                                                                    |
| <b>a</b> hj n u j d                                                                                                    |
| Type the text shown in the image above                                                                                                    |
| Click on SUBMIT to proceed.<br>Pleip Click "Register" after filling all the valid/mandatory details Your Login details will be sent to your registered email address and mobile                                                                                                    |
| Note: On submission of this form you will receive your "user id" and "password" on your above registered "email id" and/or "mobile number".                                                                                                    |
| I Agre<br>Register                                                                                                    |

After successful registration and payment, You will receive the Login ID credentials on your E mail and Mobile#.

## Application Login screen

Use the Login credentials in below Link :

http://www.digialm.com/EForms/configuredHtml/827/1191/login.html

| Jawaharlal Institute of Postgraduate Medical Education & Research<br>Dhanvantri Nagar, Puducherry - 605006, India<br>Website: http://jipmer.edu.in/ |
|----------------------------------------------------------------------------------------------------|
| LOGIN                                                                                                    |
| User Id Enter your Login details<br>Password Login                                                                                                  |
|                                                                                                    |
|                                                                                                    |
|                                                                                                    |
|                                                                                                    |
|                                                                                                    |

Application Details screen

| Website: http:                                                                   | Click "Edit" application                                                                                                    |
|----------------------------------------------------------------------------------|----------------------------------------------------------------------------------------------------|
| Note: Application form has be                                                    | een registered successfully.Kindly Click Edit link on the top right side of this page to proceed.                                                                                                |
| Instruction: • Beyond this screen,<br>• Any change in the b<br>no circumstances. | y, the details provided by you cannot be edited. So please pay attention.<br>below details will entail fresh registrationfor payment. No refund for earlier payment(s) will be entertained under |
| Applicant Details                                                                |                                                                                                    |
| Application Number:                                                              | 90                                                                                                    |
| Name of The Candidate:                                                           | SID JJJ                                                                                                    |
| Date of Birth:                                                                   | 12/03/1989                                                                                                    |
| Whether OPH:                                                                     | Yes                                                                                                    |
| Email ID:                                                                        | a@a.com                                                                                                    |
| Category:                                                                        | UR-Unreserved                                                                                                    |
| Declaration                                                                      |                                                                                                    |
| araby darbra that I have carefully re                                            | and the instructions and all the particulars stated in this application form are true and correct to the best of my                                                                              |
| owledge and belief. If any of these in                                           | information provided is found false/ incorrect, I shall abide by the actions and decisions taken by the Jawaharlal                                                                               |
|                                                                                  |                                                                                                    |

## Application Form screen

| CALINAS CO                                         | Jaw<br>Dha                                                  | vaharlal Institut                                                             | e of Postgraduat                                          | e Medical Educ                                       | ation & Research                                                          |                          |                      |                          |
|----------------------------------------------------|-------------------------------------------------------------|-------------------------------------------------------------------------------|-----------------------------------------------------------|------------------------------------------------------|---------------------------------------------------------------------------|--------------------------|----------------------|--------------------------|
|                                                    | Web                                                         | site: http://jipmer.ed                                                        | lu.in/                                                    | o, india                                             |                                                                           |                          |                      |                          |
| Access                                             | ~                                                           |                                                                               | Applicati                                                 | on Form                                              |                                                                           |                          |                      |                          |
|                                                    |                                                             |                                                                               |                                                           |                                                      |                                                                           |                          |                      |                          |
| Note Kindly<br>Use Mo<br>Fields n                  | use to move between<br>narked with *are m                   | <pre>cplorer(version 7 to 9) een fields for entry of data nandatory.</pre>    | or Mozilla Firefox(14 to<br>a instead of using Tab Key.   | 27) or Google Chrom                                  | e(20 to 33) to fill in the Applie                                         | cation Form.             |                      |                          |
|                                                    |                                                             |                                                                               |                                                           |                                                      |                                                                           |                          |                      |                          |
| Pers                                               | onal Informat                                               | ion                                                                           |                                                           |                                                      |                                                                           |                          |                      |                          |
| Personal [                                         | Details                                                     |                                                                               |                                                           |                                                      |                                                                           |                          |                      |                          |
| Name of t                                          | he Applicant                                                | (First Name)                                                                  | (Middle N                                                 | iame) (Las                                           | it Name)                                                                  |                          |                      |                          |
| *Fa                                                | ther's Name                                                 | (First Name)                                                                  | (Middle N                                                 | lame) (Las                                           | it Name)                                                                  |                          |                      |                          |
| *Mo                                                | ther's Name                                                 | (First Name)                                                                  | (Middle M                                                 | iame) (Las                                           | it Name)                                                                  |                          |                      |                          |
|                                                    |                                                             |                                                                               |                                                           |                                                      |                                                                           |                          |                      |                          |
| Note The c                                         | late of birth should                                        | correspond to the entry i                                                     | n 10th Standard Marksheet,                                | Certificate.                                         |                                                                           |                          |                      |                          |
|                                                    | - Sex                                                       | Male O Pemale                                                                 |                                                           | whethe                                               | r OPH                                                                     |                          |                      |                          |
| *Pu                                                | ducherry resident                                           | 🔘 Yes 🔘 No                                                                    |                                                           | *Overseas Citi                                       | zen of 🕞 Yes 🕞 No<br>India                                                |                          |                      |                          |
| *Nc                                                | n-resident Indian                                           | 🔵 Yes 🔘 No                                                                    |                                                           | *Nationality                                         | Indian 🔘 Yes 🔵 No                                                         |                          |                      |                          |
|                                                    | Category                                                    |                                                                               |                                                           |                                                      |                                                                           |                          |                      |                          |
|                                                    |                                                             |                                                                               |                                                           |                                                      |                                                                           |                          |                      |                          |
| Qualificat                                         | ion Details                                                 |                                                                               |                                                           |                                                      |                                                                           |                          |                      |                          |
| conned                                             | on peraits                                                  |                                                                               |                                                           |                                                      |                                                                           |                          |                      |                          |
| Standard                                           | Status                                                      | Subject                                                                       | Name                                                      | of School/College                                    | School/College City                                                       | Name of the Boar         |                      |                          |
| 12th                                               | Select                                                      | •                                                                             |                                                           |                                                      |                                                                           | Select                   |                      |                          |
|                                                    |                                                             |                                                                               |                                                           |                                                      |                                                                           |                          |                      |                          |
| Other Det                                          | sile                                                        |                                                                               |                                                           |                                                      |                                                                           |                          |                      |                          |
| other bet                                          | ans                                                         |                                                                               |                                                           |                                                      |                                                                           |                          |                      |                          |
|                                                    |                                                             | *Parent's Educational Bac                                                     | kgroundSelect                                             | •                                                    |                                                                           |                          |                      |                          |
|                                                    |                                                             | *Describe (Countrate Or                                                       |                                                           |                                                      |                                                                           |                          |                      |                          |
|                                                    |                                                             | *Parents/Gaurdians Oc                                                         | Select                                                    | •                                                    |                                                                           |                          |                      |                          |
|                                                    |                                                             | *Specify Oc                                                                   | cupation                                                  |                                                      |                                                                           |                          |                      |                          |
|                                                    |                                                             | *Parent's Annua                                                               | IncomeSelect                                              | •                                                    |                                                                           |                          |                      |                          |
| Permanen                                           | t Address - 1                                               | to be used for ve                                                             | rification                                                |                                                      |                                                                           |                          |                      |                          |
|                                                    |                                                             |                                                                               |                                                           |                                                      |                                                                           |                          |                      |                          |
|                                                    | *Address Line 1                                             |                                                                               |                                                           | *Mob                                                 | ile No                                                                    |                          |                      |                          |
|                                                    | Address Line 2                                              |                                                                               |                                                           | *Confirm Mob                                         | ile No                                                                    |                          |                      |                          |
|                                                    | Address Line 3                                              |                                                                               |                                                           | *Email Ad                                            | ldress                                                                    |                          |                      |                          |
|                                                    | Taur (City                                                  |                                                                               |                                                           | *Confirm                                             | Email                                                                     |                          |                      |                          |
|                                                    | * I own/City                                                |                                                                               |                                                           | Ad                                                   | Idress                                                                    |                          |                      |                          |
|                                                    | *State                                                      | Select                                                                        | •                                                         | Telephor                                             | e No. STD Code Telepho                                                    | one No.                  |                      |                          |
|                                                    | *Pin code                                                   |                                                                               |                                                           |                                                      |                                                                           |                          |                      |                          |
|                                                    |                                                             |                                                                               |                                                           |                                                      |                                                                           |                          |                      |                          |
| *Present                                           | address/Corresp                                             | ondence address Same                                                          | e as                                                      | ,<br>,                                               |                                                                           |                          |                      |                          |
| Exam City                                          | Preference                                                  |                                                                               |                                                           |                                                      |                                                                           |                          |                      |                          |
| Note The D                                         | ixam City preferen<br>ame and its allotme                   | ce is only indicative and su<br>ont. If the Exam Seats are                    | bject to change, Jawaharla<br>unavailable in chosen 3 Exc | l Institute of Postgradua<br>m Citles, Nearby exam c | te Medical Education & Research r<br>ities will be considered and Test of | enters may be within 0 🚸 |                      |                          |
| 45 K/                                              | na permeter of the                                          | Test City preference.                                                         | *ZoneSelect                                               | •                                                    |                                                                           |                          |                      |                          |
|                                                    |                                                             | * Preferred Exam City o                                                       | Option 1:Select<br>Option 2:Select                        |                                                      |                                                                           | _                        |                      |                          |
| Upload Sca                                         | nned Copie                                                  | * Preferred Exam City C                                                       | option 3:Select                                           | Upload F                                             | hoto and Signature                                                        |                          |                      |                          |
| *Please uplo<br>Declaratio                         | ad scanned copi<br>n                                        | es of your photo,signa                                                        | ture here                                                 | by clickin                                           | ig here                                                                   |                          |                      |                          |
| I hereby decla<br>knowledge and<br>Institute of Po | re that I have ca<br>d belief. If any of<br>stgraduate Medi | refully read the instruc<br>f these information pro<br>cal Education & Resear | tions and all the particul<br>vided is found false/ inco  | ars stated in this appli<br>prrect, I shall abide by | cation form are true and corre<br>the actions and decisions tak           | en by the Jawaharlai     |                      |                          |
|                                                    |                                                             |                                                                               |                                                           |                                                      |                                                                           |                          | Click "I Agree" afte | r j                      |
|                                                    |                                                             |                                                                               | Ks o q                                                    | o s k                                                |                                                                           |                          | reading the Declar   | ation                    |
|                                                    |                                                             |                                                                               |                                                           |                                                      |                                                                           |                          |                      |                          |
|                                                    |                                                             |                                                                               |                                                           |                                                      |                                                                           |                          |                      |                          |
|                                                    |                                                             |                                                                               | Type the text shown i                                     | n the image above                                    |                                                                           |                          | Click "              | Submit" after giving all |
|                                                    |                                                             |                                                                               |                                                           |                                                      |                                                                           |                          |                      |                          |
|                                                    |                                                             |                                                                               | Click on SUBM                                             | T to proceed.                                        | 0                                                                         |                          |                      |                          |
|                                                    |                                                             |                                                                               | Preview the actu                                          | ual H                                                | elp                                                                       |                          |                      |                          |
|                                                    |                                                             |                                                                               | application                                               | 5                                                    |                                                                           |                          |                      |                          |
|                                                    |                                                             |                                                                               |                                                           |                                                      |                                                                           | 1 Agree                  |                      |                          |
|                                                    |                                                             |                                                                               |                                                           |                                                      | Preview Appl                                                              | lication Submit          |                      |                          |
|                                                    |                                                             |                                                                               | Version 8                                                 | .00.01                                               |                                                                           |                          |                      |                          |
|                                                    |                                                             |                                                                               | resolution of the                                         |                                                      |                                                                           |                          |                      |                          |

## Final Applicant Details screen

| icati | on Details                                                                              |                                                                                                    |  |
|-------|-----------------------------------------------------------------------------------------|----------------------------------------------------------------------------------------------------|--|
|       | Instruction:<br>• Beyond this screen,<br>• Any change in the be<br>entertained under no | the details provided by you cannot be edited. So please pay attention.<br>elow details will entail fresh registrationfor payment. No refund for earlier payment(s) will be<br>circumstances. |  |
|       | Applicant Details                                                                       |                                                                                                    |  |
|       | Application Number:                                                                     | JIPMER9                                                                                                    |  |
|       | Name of The Candidate:                                                                  | SBK                                                                                                    |  |
|       | Son/Daughter of:                                                                        | вѕк                                                                                                    |  |
|       | Date of Birth:                                                                          | 12/31/1997                                                                                                    |  |
|       | Sex:                                                                                    | Male                                                                                                    |  |
|       | Whether OPH:                                                                            | No                                                                                                    |  |
|       | Resident Indian National:                                                               | Yes                                                                                                    |  |
|       | Overseas Citizenship of India:                                                          | No                                                                                                    |  |
|       | Puducherry resident:                                                                    | No                                                                                                    |  |
|       | Email ID:                                                                               | a@a.com                                                                                                    |  |
|       | Category:                                                                               | UR-Unreserved                                                                                                    |  |
|       | Mobile No:                                                                              | 8147091550                                                                                                    |  |
|       | Preferred Exam City Option 1:                                                           | Guwahati                                                                                                    |  |
|       | Preferred Exam City Option 2:                                                           | Durgapur                                                                                                    |  |
|       | Preferred Exam City Option 3:                                                           | Hoogly                                                                                                    |  |
|       | Dedaustica                                                                              |                                                                                                    |  |

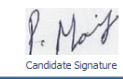